## ACCESSING Schoology and Zoom

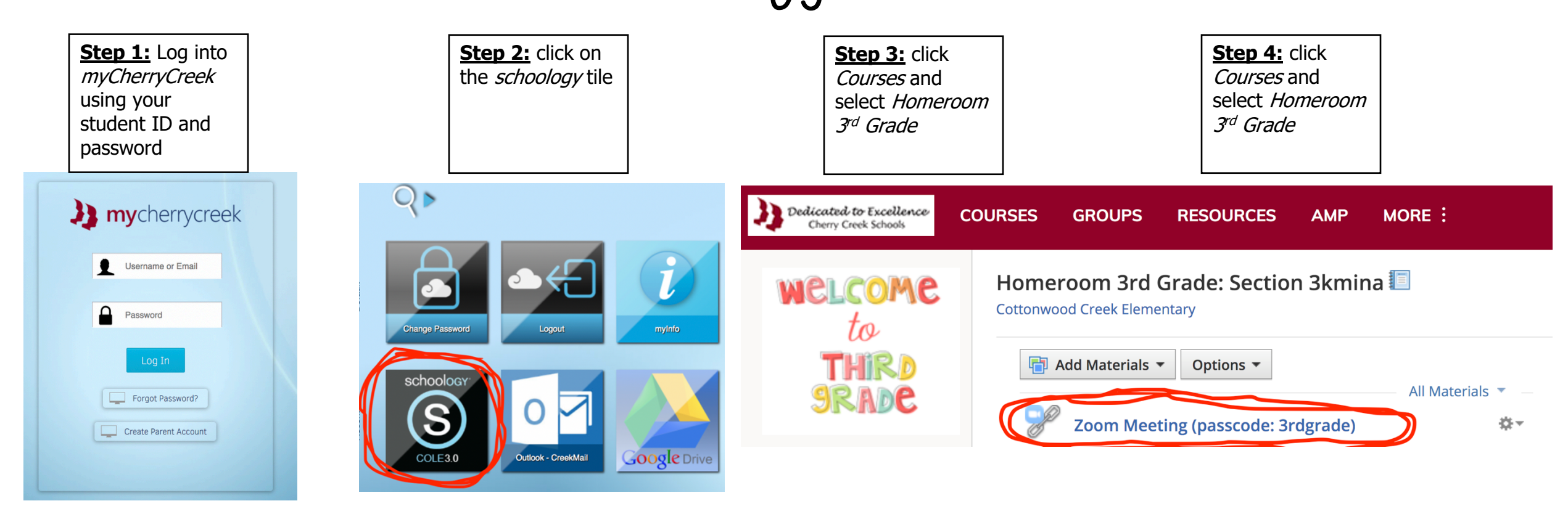